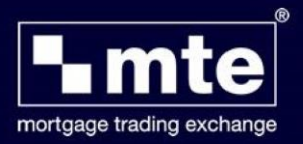

## How to backup application forms in MTE

MTE allows you to backup application forms. The backed-up files can then be used to restore your MTE data in the event of corruption or data loss.

1. Click File and then Import and Export.

|  | File | View Tools Help           |        |      |           |                  |  |
|--|------|---------------------------|--------|------|-----------|------------------|--|
|  |      | New Form                  | Ctrl+N |      |           |                  |  |
|  |      | Edit Form                 | Ctrl+E | Form | View Form | Blank Form       |  |
|  |      | Convert Form              |        | e    | Applic    | Application Form |  |
|  |      | Delete Form               |        | Doe  | Haven     | AIP (HOMELOAN)   |  |
|  |      |                           |        | ggs  | Haven     | AIP (HOMELOAN)   |  |
|  |      | Import and Export         |        |      |           |                  |  |
|  |      | Repair & Compact Database | Ctrl+R | I    |           |                  |  |
|  |      | Log off LV693398          |        |      |           |                  |  |
|  |      | Exit                      |        |      |           |                  |  |

2. Select Export One or more Mortgage Applications

Choose an action to perform :

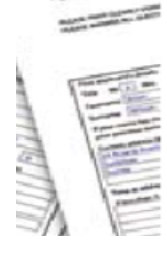

- Import one or more Mortgage applications
  Export one or more Mortgage Applications
- 3. Click Select All to choose all applications and then click next.
- 4. Choose **Export for Backup** and then click next.

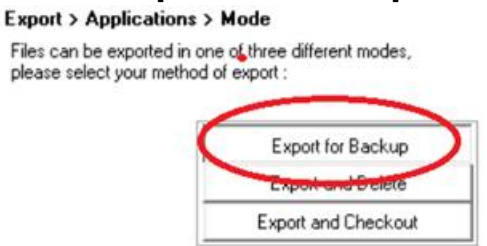

5. Select the location you wish to back-up the files to click Export.

It is highly recommended that files are backed-up to another computer. If your computer is on a network, please confer with your I.T department for best practices.

For further assistance please contact Mortgage Brain on 01-254-4938.